## CARA MENJALANKAN PROGRAM

- 1. Install software PHP Triad 2.2.1
- Copy source code program yang terdapat pada folder Wahyu ke direktori C - apache - htdocs
- Aktifkan apache dengan cara klik Start menu PHP Triad -Apache console - Start apache
- Aktifkan mysql dengan cara klik Start menu PHP Triad -MySQL - MySQL-D
- 5. Buka Mozilla Firefox kemudian ketikkan localhost/phpmyadmin
- 6. Buat database baru dengan nama wahyu, kemudian import file database wahyu pada source code program
- 7. Untuk membuka halaman utama ketikkan localhost/Wahyu pada browser Mozilla Firefox